#### ■o-AMANOとNXの連携項目(家族情報登録/家族情報取得) ① 連携対象項目 ※NX→o-AMANOの連携は初回1度のみの連携となります ■NX~we-MANO連携 NXの氏毛周囲で姓と名の間に全角スペース、もしくは半角スペースがある場合、金角/半角スペースの前をe-AMANOの「姓名」の姓優へ、金角/半角スペースの後を名唱へ連携する。 NXの氏毛名周囲で姓と名の間に金角スペースで配切られていない場合は、連環処理時にエラーになる。 〇 【必须項目】 0 ■- AMANO-WS連携 - AMANO-KE名の教と名を全角スペース、もしくは半角スペース区切りで連結し、NXの「氏名」欄へ連携する。 全角スペースか半角スペースかは、NXの「氏名」欄が登録決みであれば、そのままとなる。 NXの「氏名」欄が空間であれば、- AMANOで新規従業具登録した場合)。全角スペースとなる。 1 姓名 ■NX~+e-AMANO連携 NXの「お」欄で技と名の間の半角スペースの前をe-AMANOの「姓名(フリガナ)」の妓欄へ、半角スペースの後を名欄へ連携する。 なよ、NXの「お」欄が牛角スペースで区切られていない場合は連携動用時にエラーになり、全角スペースはNX上で登録できない。 2 姓名(フリガナ) 0 0 ■e-AMANO→NX連携 e-AMANOの「氏名(フリガナ)」の姓と名を半角スペース区切りで連結し、NXの「カナ」欄へ半角へ変換して連携する。 3 性別 〇 〇 【必須項目】 〇 【必須項目】 〇 0 4 生年月日 0 5 続柄 0 5 続柄 直系専属 7 同居 8 非居住者 9 健康保険被扶養者 10 マイナンパー 11 所得控除 「NX→e-AMANO]連携時、「e-AMANO→NX]連携時ともに、連携するにはNX側のログイン者がマイナンバー権限を持っている必要がある。 11 所有並除 12 配偶者 13 扶養区分 14 控除対象配偶者 15 源泉微収対象配偶者 ■NX一マーAMANO連携 以下のいずたかの条件に該当した場合は「有」として連携する。 ・NXの「所得控除」が「名称判定」かつ「配偶者」が「配偶者」 ・NXの「所得控除」が「付与区分判定」かつ「扶養区分」が「同一生計配偶者」 16 同一生計配偶者 0 × 以下のいすれてはなりったおもした場合ではなどのよう。 「取りいすれかの多件にはおもた場合ではよどして連携する。 ・NXの「原得理院」が「最早認知な変か」 NXの「記録手が」を開発する。 NXの「記録手が」を開発する。 ■NK~+AMANO連携 NKの「英語」環で投え名の間の半角スペースの前をe+AMANOの「姓名(英語)」の姓曜へ、半角スペースの後き名欄へ運携する。 なお、NKの「英語」類が牛角スペースで区切られていない場合は連携処理時にエラーになり、全角スペースはNKLで登録できない。 17 姓名(基語) 0 0 ■ - AMANO - NX運携 - AMANOの「姓名(英語)」の姓と名を半角スペース区切りで連結し、NXの「英語」欄へ半角へ変換して連携する。 <sup>CPARIMANY/大臣した後にはなるとしてすべ NEX(~~TAANAO/SAUSTER) NEX(~~TAANAO/SAUSTER) NEX(~~TAANAO/SAUSTER) NEX(TEAL) 「日本語の新名なくFORM) NEX(TEAL) 「日本語の新名なくFORM) NEX(TEAL) 「日本語の新名なくFORM) NEX(TEAL) 「日本語の新名なくFORM) NEX(TEAL) NEX(TEAL) NEX</sup> 低し、R&の11年前7月間によりついた。 = - MANNO-びを発着て毎日、「酸」、KXの「都使春号(最音)」個へ達用する。 - \* - AMANOO「意使春号(書)」目し、KXの「都使春号(君音)」個へ達用する。 - \* - AMANOO「意味得有く音)」道と、KXの「都使春号(君音)」個へ達用する。 - \* - AMANOO「「花川「日・香山」記よ」「佐川」理由、名用する」 - \* - AMANOO「「花川「日・香山」記よ」「佐川」理由、名用する」 - \* - AMANOO「「花川」目の「花川」目かを登録がつきれば、そのままとなる。 NXの「住所2」暖が空間であれば、全角スペースとな。 18 住所 0 0 19 障害認定区分 0 P7の「扶養親族の連携項目表」をご参照ください。 20 その他扶養 21 死亡年月日 ■NX→e-AMANO連携 ・配偶者ではない、かつ「非居住者(詳細)J欄が「2:留学生」の場合、e-AMANOの「留学生」欄へ「該当する」で連携する。

0 0

22 非居住者(詳細)

# 各システムの該当箇所

|                                                                      | e-AMANO例のデータ表示位置        |                   | TimePre-NX例のデータ表示位置                  |                              |                     |  |  |
|----------------------------------------------------------------------|-------------------------|-------------------|--------------------------------------|------------------------------|---------------------|--|--|
| 赤色枠は双方向で連携する項目                                                       | 黄色枠は連携対象外の項目(環由は、未対応、NX | 側に対応する項目が無い、他の連携対 | 躍で連携する為、内部処理用なので連携不要など)              | 緑色枠:                         | は双方向ではなく片方向のみ連携する項目 |  |  |
| <ul> <li>(1)従業員家族情報(配偶者)</li> <li>■人事担当者向け面面→[従業員管理]→[従業員</li> </ul> | 一覧]画面の「6.家族情報」エリア       |                   | ■[共通]→[人事マスター保守]→[基本情報]→[家族・住所・通勤]() | 家族)                          |                     |  |  |
|                                                                      | 6.家族情報                  |                   | 7ヶ(ル(F) 編集(E) 表示(V) オブション(O) ヘルブ(H)  |                              |                     |  |  |
| 11                                                                   |                         |                   | - 個人組织 登録 表記論<br>- 個在モード             |                              | *EB2 #EB2 ^47       |  |  |
| 家族の氏名                                                                | [1] <sup>226</sup> [5]  |                   | CONTRACTOR AND INCOMENTATION         | A CONTRACTOR OF A CONTRACTOR | 長け高校日 2024(12(2)    |  |  |

| 後の比名<br>野花子                               | [1]                            | [5] |
|-------------------------------------------|--------------------------------|-----|
| 9)<br>12                                  | [3]  総務の生年月日 1981/08/18        | [4] |
| -<br>11-2222 神奈川県 横浜市港北区 菊名<br>>コウホククキクナ〉 | (カナガワケノヨゴガ) 電話番号 (990-0000(自宅) |     |
| 医の調果                                      | 東原の基礎年金番号<br>1234-123456       |     |
| イナンバー登録状況<br>登録                           | [10] 社会保障の扶養開始日<br>2000/04/01  |     |
| 時<br>'メリカ合衆国                              | ローマ字氏名<br>Hanako Amano P       |     |
| 昭勝保有者の漢字氏名<br>野 花子                        | 外面100万名の通称名<br>ADNo            |     |

| 2822379 | 目のマイナンバー          |  |
|---------|-------------------|--|
|         | 805226702022 [10] |  |

| TERM A COMPANY                                                                                                    |                                 |                                                                                                    |                                                                                                    |                                                                                                    | 1983年7日96日                                                                                                    |                                                              |                                                                                                    |                                  |                                        | 最1                                | <b>达更新</b> | 8                                               | 2024                   |
|----------------------------------------------------------------------------------------------------|---------------------------------|----------------------------------------------------------------------------------------------------|----------------------------------------------------------------------------------------------------|----------------------------------------------------------------------------------------------------|----------------------------------------------------------------------------------------------------|--------------------------------------------------------------|----------------------------------------------------------------------------------------------------|----------------------------------|----------------------------------------|-----------------------------------|------------|-------------------------------------------------|------------------------|
|                                                                                                    | ##                              | 85.85                                                                                                    | 肥马                                                                                                    | 入室                                                                                                    | 眉間                                                                                                    | 油和                                                           |                                                                                                    |                                  |                                        | <u>لة</u>                         | 8.⊁        | 家族·在所                                           | ·通動                    |
| NO                                                                                                    | R18 (11.1                       | (SER                                                                                                    |                                                                                                    |                                                                                                    |                                                                                                    |                                                              |                                                                                                    |                                  |                                        |                                   |            |                                                 |                        |
| and a second                                                                                                    | × 8                             | 680-h*                                                                                                    | <b>氏名</b>                                                                                                    | t l                                                                                                    | 英語 性的                                                                                                    | N 生年月1                                                       |                                                                                                    | 49                               | 所得的                                    | ERR                               |            | 195                                             |                        |
| 3-F : 000000002                                                                                                    | 1 0001                          | ]本人 天野 ;                                                                                                    | 12/300                                                                                                    | TA                                                                                                    | ROU AMANO 男性                                                                                                    | 1973                                                         | 10/08 4                                                                                                | 6歳107月                           | 1 1年前利定                                |                                   | 0          | 122                                             | 0 11                   |
| 大郎 男                                                                                                    | 2 0003                          | ] 要 天野 7                                                                                                    | 2子 アマノ 1月27                                                                                                    | Ų. Ha                                                                                                    | nako AMANOai Szta                                                                                                    | 1981                                                         | 08/18 4                                                                                                | 1.低07月                           | 1 「年蘇判法                                |                                   | 0          | 」同居                                             | 0 18                   |
| 60                                                                                                    | 3 0004                          | 1子 [5] 天野 :                                                                                                    | 所[1] パルドロ                                                                                                    | 2/72[2] Ko                                                                                                    | dotta AMANO 男性                                                                                                    | [3] [4] 2001,                                                | 11/24 2                                                                                                | 0歳97月                            | 1 1年前利法                                | [11]                              | 0          | 188[7                                           | 0 11                   |
| 1日:1973/10/08<br>:48歳107月                                                                                                    |                                 | 1                                                                                                    |                                                                                                    |                                                                                                    | 例19                                                                                                    |                                                              |                                                                                                    |                                  | 1 140943                               |                                   | 0          | 185                                             | 0 11                   |
|                                                                                                    |                                 |                                                                                                    |                                                                                                    |                                                                                                    |                                                                                                    |                                                              |                                                                                                    |                                  |                                        |                                   |            |                                                 |                        |
| and the second second se |                                 | 1                                                                                                    | 0.5.010                                                                                                    | 2.61                                                                                                    | N B                                                                                                    | <b>第</b> 区分                                                  | 经除分割                                                                                                   | 102.02                           | 观察拉动对象                                 | 18月2日                             |            | その信託                                            | 8                      |
|                                                                                                    |                                 | 0                                                                                                    | 道系教展<br>1直系教展以外                                                                                                    | 2.40 0 1対象外                                                                                                    | N H                                                                                                    | 前区分                                                          | 1218.911<br>[                                                                                          | hazanan                          | 2.8.12以対象<br>□                         | 2.8.8                             | 0          | その他扶<br>] なし                                    | 8                      |
|                                                                                                    |                                 | 0                                                                                                    | 直系構成<br> 直系構成以外<br> 直系構成以外                                                                                                    | <ul> <li>記書</li> <li>1</li> <li>1</li></ul> | N H<br>0 120<br>0 120                                                                                                    | 829                                                          | 1218.911<br>[                                                                                          | NERR                             | 2.朱纪以北京<br>□                           | 88.3                              | 0          | その他扶<br>] なし<br>] なし                            | a                      |
| 1442                                                                                                    |                                 | a<br>a                                                                                                    | 直系機関<br>1直系機関以外<br>1直系機関以外<br>1直系機関以外<br>6                                                                                                    | 記録<br>0 1対象外<br>1 1記現者<br>0 1対象外                                                                                                    |                                                                                                    | 調定分<br>[13]                                                  | 2339.955<br>[<br>[<br>[<br>[<br>[<br>[                                                                 | 14]                              | 28.8拉加村象<br>□<br>□                     | 2:38<br>[15]                      | 0          | その相扶<br>]なし<br>]なし<br>]なし                       | 8                      |
| (1) (1) (1) (1) (1) (1) (1) (1) (1) (1)                                                                                                    |                                 | a<br>a                                                                                                    | 直系標編<br>1直系標編以外<br>1直系標編以外<br>1直系標編以外<br>1直系標編以外<br>6                                                                                                    |                                                                                                    |                                                                                                    | NE»<br>[13]                                                  | 1218911<br>]<br>]<br>]<br>]<br>]<br>]<br>]                                                             | 65200 B                          |                                        | 2088<br>[15]                      | 0          | その他扶<br>1なし<br>1なし<br>1なし<br>1なし<br>1なし         | 8                      |
| 通知定<br>200000002<br>新 大郎<br>200000022<br>第 大郎                                                                                                    | 論書記                             | 0<br>0<br>0<br>0<br>0<br>0<br>0<br>0<br>0<br>0<br>0<br>0<br>0<br>0<br>0<br>0<br>0<br>0<br>0                                                                                                    | 直系機構<br>1直系機構以外<br>1直系機構以外<br>1直系機構以外<br>1直系機構以外<br>1直系機構以外<br>50<br>25<br>25<br>25<br>25<br>25<br>25<br>25<br>25<br>25<br>25                                             | 82億3<br>0 1対称55<br>1 182億第<br>0 1対称55<br>0 1対称55<br>0 1対称55                                                                                                    | N 民<br>0 100<br>[12] 0 100<br>0 100<br>0 100<br>0 100                                                                                                    | (13)                                                         |                                                                                                    | 114]                             |                                        | 2388<br>[15]<br>#AB               | 0          | その他扶<br>1なし<br>1なし<br>1なし<br>1なし<br>1なし<br>れなし  | 10                     |
|                                                                                                    | 線面2<br>0 Jなし                    | 0<br>0<br>0<br>0<br>1<br>1<br>1<br>1<br>1<br>1<br>1                                                                                                    | 直系尊編<br> 直系尊編以外<br> 直系尊編以外<br> 直系尊編以外<br> 直系尊編以外<br>55プ 詳描住者                                                                                                    | 82:83<br>0 1918-54<br>1 182:648<br>0 1918-54<br>0 1918-55<br>0 1918-55<br>5<br>0 0 151                                                                                                    | N 民<br>0 100<br>0 100<br>[12] 0 100<br>0 100<br>0 100<br>(詳細)                                                                                                    | (13)                                                         |                                                                                                    | M2:33                            | 2000 2000 2000 2000 2000 2000 2000 200 | ежя<br>[15]<br>#АВ                | 0 0 0      | その他扶<br>1なし<br>1なし<br>1なし<br>1なし<br>れた年月        | 10<br>//               |
| 調整定                                                                                                    | 線面2<br>0 Jなし<br>1 J特別場          | 0<br>0<br>0<br>1<br>1<br>1<br>1<br>1<br>1<br>1<br>1<br>1<br>1<br>1<br>1<br>1<br>1<br>1<br>1<br>1                                                                                                    | 直系尊編<br>一直系尊編以外<br>一直系尊編以外<br>一直系尊編以外<br>一直系尊編以外<br>557 評価住者                                                                                                    | 総合数<br>0 1対象外<br>1 1配偶数<br>0 1対象外<br>0 1対象外<br>0 1対象外<br>5<br>00 1対し<br>00 1対し                                                                                                    | N 民<br>0 1925<br>0 1925<br>[12] 0 1925<br>0 1925<br>(12)<br>0 1925<br>(14)                                                                                                    | EES)<br>[13]<br>ALIMAN MARKET<br>0 JOINTON<br>1 JOINTON      | 1210291<br>3<br>3<br>5<br>5<br>5<br>5<br>5<br>5<br>5<br>5<br>5<br>5<br>5<br>5<br>5<br>5<br>5<br>5<br>5 | hazman<br>[14]<br>masserne<br>/  | 20.9212134128                          | 2:388<br>[15]<br>#AB              | 0          | その信扶<br>1なし<br>1なし<br>1なし<br>1なし<br>1なし<br>死亡年月 | 10<br>//               |
| 源年を<br>200000002<br>第 大部<br>200000022<br>野 大部<br>200000055<br>西 健治                                                                                                    | ゆ書C<br>0 jなし<br>2 j特別時<br>0 jなし | 59 世界主:<br>1 月前<br>第一 月 月 月<br>1 月 月<br>1 月 月 月<br>1 月 月<br>1 月 月<br>1 月 月 月<br>1 月 月 月<br>1 月 月 月 月 | 直系券編<br>1直系券編以外<br>1直系券編以外<br>1直系券編以外<br>1直系券編以外<br>6<br>1直系券編以外<br>6<br>1直系券編以外<br>6<br>1直系券編<br>2<br>5<br>7<br>7<br>7<br>7<br>7<br>7<br>7<br>7<br>7<br>7<br>7<br>7<br>7 | 総合語<br>0 1対策55<br>1 1部の第<br>0 1対策55<br>0 1対策55<br>0 1対策55<br>50 1対応<br>3 00 1対応                                                                                                    | N (12)<br>(12) (12)<br>(12) (12)<br>(12) (12)<br>(12) (12)<br>(12)<br>(12) (12)<br>(12) (12) (12)<br>(12) (12) (12)<br>(12) (12) (12)<br>(12) (12) (12)<br>(12) (12) (12)<br>(12) (12) (12) (12)<br>(12) (12) (12) (12) (12)<br>(12) (12) (12) (12) (12) (12) (12) (12) | (13)<br>(13)<br>(13)<br>(13)<br>(13)<br>(13)<br>(13)<br>(13) | 1210291<br>1<br>1<br>1<br>1<br>1<br>1<br>1<br>1<br>1<br>1<br>1<br>1<br>1<br>1<br>1<br>1<br>1<br>1      | M23第第<br>[14]<br>加助年月日<br>/<br>/ | 20.9.1200 H (b)<br>                    | азжа<br>[15]<br>тив<br>///<br>/// | 0          | その他扶<br>1なし<br>1なし<br>1なし<br>1なし<br>1なし<br>税亡年月 | 10<br>//<br>//<br>(21) |

| 彭便誓号(親晉) | 郵便量号(子量) | 検索   | 住所1               | 住所2 | 住所力ナ                  |     |
|----------|----------|------|-------------------|-----|-----------------------|-----|
| 222      | 0011     |      | <b>神奈川鳳横浜市港北区</b> | 菊名  | btb"00533//2530//255/ |     |
| 222      | 0011     | 平台曲所 | 神奈川鳳橫浜市港北区        | 菊名  | カナカ ワクンヨコバマシコウルウクキウナ  | [18 |
|          |          | 下每曲所 |                   |     |                       |     |
|          |          | 司由由用 |                   |     |                       |     |

学习2月-夜守

2

| M(ル(F) 編集(E) 表示(M)<br>1人31419               | 879a)<br>88 | 2(0)<br>283<br>381 | AJ57(H)    |         |    |       |          |              | 191   | -462 B-882-9 |              | 桃7            |
|---------------------------------------------|-------------|--------------------|------------|---------|----|-------|----------|--------------|-------|--------------|--------------|---------------|
| BIRE ADDIDE                                 | 8)          |                    |            |         |    |       | 不整合于9種認  |              |       |              | 叠将更新日        | 2024;         |
| NO                                          | 1           | **                 | <b>\$2</b> | ##81-5* |    | · F 2 | **       | 216          | 12.91 | 628R         | 位人委員         | 6417          |
|                                             |             | 1                  | 0001       | 一本人     | 天野 | 太郎    | 77/ 900  |              | 原性    | 1978/08/22   | [10]         | ALC: N        |
| 人口一片 : 0000000022                           |             | 2                  | 0003       | 要       | 天野 | 花子    | 21.15T   | Amano Hanako | 女性    | 1981/08/18   | 805226702022 | 1910107724.14 |
| 57 ADP 95<br>7.501                          |             | 3                  | 0004       | 一子      | 天野 | 子供    | PR/ DFTE | Amano Kodomo | 男性    | 1999/01/01   |              | 纳拉伊尔伯卡        |
| U月日 : 1978/08/22<br>第 : 44歳05月<br>100000000 |             |                    |            |         |    |       |          |              |       |              |              |               |
|                                             |             |                    |            |         |    |       |          |              |       |              |              |               |
| 0000000001<br>山田 次郎                         | ^<br>~      | <                  |            |         |    |       |          |              |       |              |              | >             |

| 8.00                                    | 0.5 NESE2 AES                                                        |                                |
|-----------------------------------------|----------------------------------------------------------------------|--------------------------------|
| & (平野 万子) :基本情好                         |                                                                      | _                              |
|                                         | 基本情報                                                                 |                                |
| 80 32                                   | 20 67                                                                | 0                              |
| \$\$(798+)                              | Concernant Concernant                                                |                                |
| 01                                      | 747 At3                                                              | 121                            |
| 17435                                   |                                                                      |                                |
| 08 <b>0</b> 8                           | R *                                                                  | [5]                            |
| 13) <b>6</b> 3                          | 永雅 ·                                                                 | [3]                            |
| (47)B 68                                | 1961/06/28                                                           | [4]                            |
| C490                                    | 20231025                                                             | [21]                           |
| (当影台相対                                  | ine 🔹                                                                |                                |
| 1284                                    | 996 - 0800 - 8006                                                    |                                |
| 建毕业者与                                   | 1714 17145                                                           |                                |
|                                         |                                                                      |                                |
|                                         | 244 *                                                                |                                |
| -                                       | *                                                                    |                                |
| IN (1910)                               |                                                                      |                                |
| 159868                                  |                                                                      | [6]                            |
|                                         | 21.04298                                                             |                                |
| 198800HB                                | 5j ¥                                                                 | [9]                            |
| [合保险:林敏振如音                              | 2003/04/03                                                           |                                |
| 上合保険:供当種肉                               | - •                                                                  |                                |
| 1合保険:該当理由<br>(その他)                      |                                                                      |                                |
| 10年間:117月間0<br>23月23日第                  | a n                                                                  |                                |
| 1余探摸:年間探入現                              |                                                                      |                                |
| 1000 - 00000)                           | * H                                                                  |                                |
| in and a second                         | n •                                                                  |                                |
| 上合保险: 岸道铁袋入<br>四篇                       |                                                                      |                                |
| 土谷鉱地:1ヵ月加た<br>○日注の全部                    | a 71                                                                 |                                |
|                                         | 827                                                                  |                                |
| 9.812333 BACK &                         | м •                                                                  | [15]                           |
| 20132446                                | н •                                                                  | [14]                           |
| 9—11111111111111111                     | x •                                                                  | [16]                           |
| 23:10000000                             | 36000 B                                                              |                                |
| 84: MRI ( 4000)                         |                                                                      |                                |
| [NX→<br>※NX-<br>[11]所<br>[12]所<br>[13]耕 | e-AMANO]連携時に以下の項目の組みま<br>ve-AMANO連携時、NXの[離別年月日]に<br>得控除<br>偶者<br>教区分 | Dせにより値が決定される。<br>日付が登録されている場合は |
| 28 : 23 WA                              | 始ら光信者の説像                                                             |                                |
| 2後:10単語たちの<br>2減り全部                     | я                                                                    |                                |
|                                         |                                                                      |                                |
| 14840                                   | <b>m</b>                                                             |                                |

| 家族編集」ボタン押「       | 下時に表示される調 | 町面の「住所」            |            |            |    |
|------------------|-----------|--------------------|------------|------------|----|
| 能員編集             |           |                    |            |            |    |
|                  | 基本情報      | 住所                 | 降吉者認定      | 外国籍        |    |
| 家族(天野 花子):       | 住所情報      |                    |            |            |    |
|                  |           | 円店                 | /別居        |            |    |
| 网欧区分             |           | RE                 | • [7]      |            |    |
|                  |           | (D) ( <sup>2</sup> | 往所         |            |    |
| 整使番号             |           | 111 (222)-(0011)   | - 2222     | 察委委号から自動入力 |    |
| 住所(都道府県)         |           | 神奈川県 ▼             |            |            |    |
| 住所(市区町村)         |           | 模浜市港北区             |            |            |    |
| 住所(丁目・義地)        |           | 98                 |            |            | [1 |
| 住所(建物名・部屋書<br>号) |           |                    |            |            |    |
| 住所(フリガナ)         |           | カナガワケンヨコハマ         | マシコウホククキクナ |            |    |
|                  |           | 海夕                 | 住所         |            |    |
| 海外在住             |           | - •                |            |            | [8 |

# ■「家族編集」ボタン押下時に表示される面面の「障害者認定」

| 8 12.05    | <b>R8482</b>                                                                                                    | 5mm                                                                                                    |
|------------|----------------------------------------------------------------------------------------------------|----------------------------------------------------------------------------------------------------|
| 青報編集       |                                                                                                    |                                                                                                    |
| ñ # 🔻      |                                                                                                    |                                                                                                    |
| その他        | •                                                                                                    | [19]                                                                                                    |
|            |                                                                                                    |                                                                                                    |
| 特別與書者      | •                                                                                                    |                                                                                                    |
|            | -                                                                                                    |                                                                                                    |
| 2022/01/04 | 100                                                                                                    |                                                                                                    |
|            | (1所     (1所     (1所     (1所     (1))     (1)     (1)     (1)     (1)     (1)     (1)     (1)     (1)     (1)     (1)     (1)     (1)     (1)     (1)     (1)     (1)     (1)     (1)     (1)     (1)     (1)     (1)     (1)     (1)     (1)     (1)     (1)     (1)     (1)     (1)     (1)     (1)     (1)     (1)     (1)     (1)     (1)     (1)     (1)     (1)     (1)     (1)     (1)     (1)     (1)     (1)     (1)     (1)     (1)     (1)     (1)     (1)     (1)     (1)     (1)     (1)     (1)     (1)     (1)     (1)     (1)     (1)     (1)     (1)     (1)     (1)     (1)     (1)     (1)     (1)     (1)     (1)     (1)     (1)     (1)     (1)     (1)     (1)     (1)     (1)     (1)     (1)     (1)     (1)     (1)     (1)     (1)     (1)     (1)     (1)     (1)     (1)     (1)     (1)     (1)     (1)     (1)     (1)     (1)     (1)     (1)     (1)     (1)     (1)     (1)     (1)     (1)     (1)     (1)     (1)     (1)     (1)     (1)     (1)     (1)     (1)     (1)     (1)     (1)     (1)     (1)     (1)     (1)     (1)     (1)     (1)     (1)     (1)     (1)     (1)     (1)     (1)     (1)     (1)     (1)     (1)     (1)     (1)     (1)     (1)     (1)     (1)     (1)     (1)     (1)     (1)     (1)     (1)     (1)     (1)     (1)     (1)     (1)     (1)     (1)     (1)     (1)     (1)     (1)     (1)     (1)     (1)     (1)     (1)     (1)     (1)     (1)     (1)     (1)     (1)     (1)     (1)     (1)     (1)     (1)     (1)     (1)     (1)     (1)     (1)     (1)     (1)     (1)     (1)     (1)     (1)     (1)     (1)     (1)     (1)     (1)     (1)     (1)     (1)     (1)     (1)     (1)     (1)     (1)     (1)     (1)     (1)     (1)     (1)     (1)     (1)     (1)     (1)     (1)     (1)     (1)     (1)     (1)     (1)     (1)     (1)     (1)     (1)     (1)     (1)     (1)     (1)     (1)     (1)     (1)     (1)     (1)     (1)     (1)     (1)     (1)     (1)     (1)     (1)     (1)     (1)     (1)     (1)     (1)     (1)     (1)     (1)     (1)     (1)     (1)     (1)     (1)     (1)     (1)     (1) | ① 第 第98年27<br>市好編集<br>② 単 ・<br>◆○培 ・<br>¥20月5天名 ・<br>○ 単<br>○ 単 |

#### ■「家族編集」ボタン押下時に表示される面面の「外国語」

| ¥菜員編集                                  |        |               |     |      |
|----------------------------------------|--------|---------------|-----|------|
| 基本情報                                   | 住所     | <b>N</b> 8882 | 外国首 |      |
| 家族(天野花子):外国籍情報編集<br><sup>外国籍所持有加</sup> | Ŧī     | •             |     | 1    |
| ローマ字氏名有無                               | Ť      | •             |     |      |
| ローマ字氏名不所持の<br>理由                       | -      | ٠             |     |      |
| ローマ字氏名不所持の<br>理由(その他)                  |        |               |     |      |
| ローマ字姓                                  | Amano  |               |     | [17] |
| ローマ学名                                  | Hanako |               |     |      |

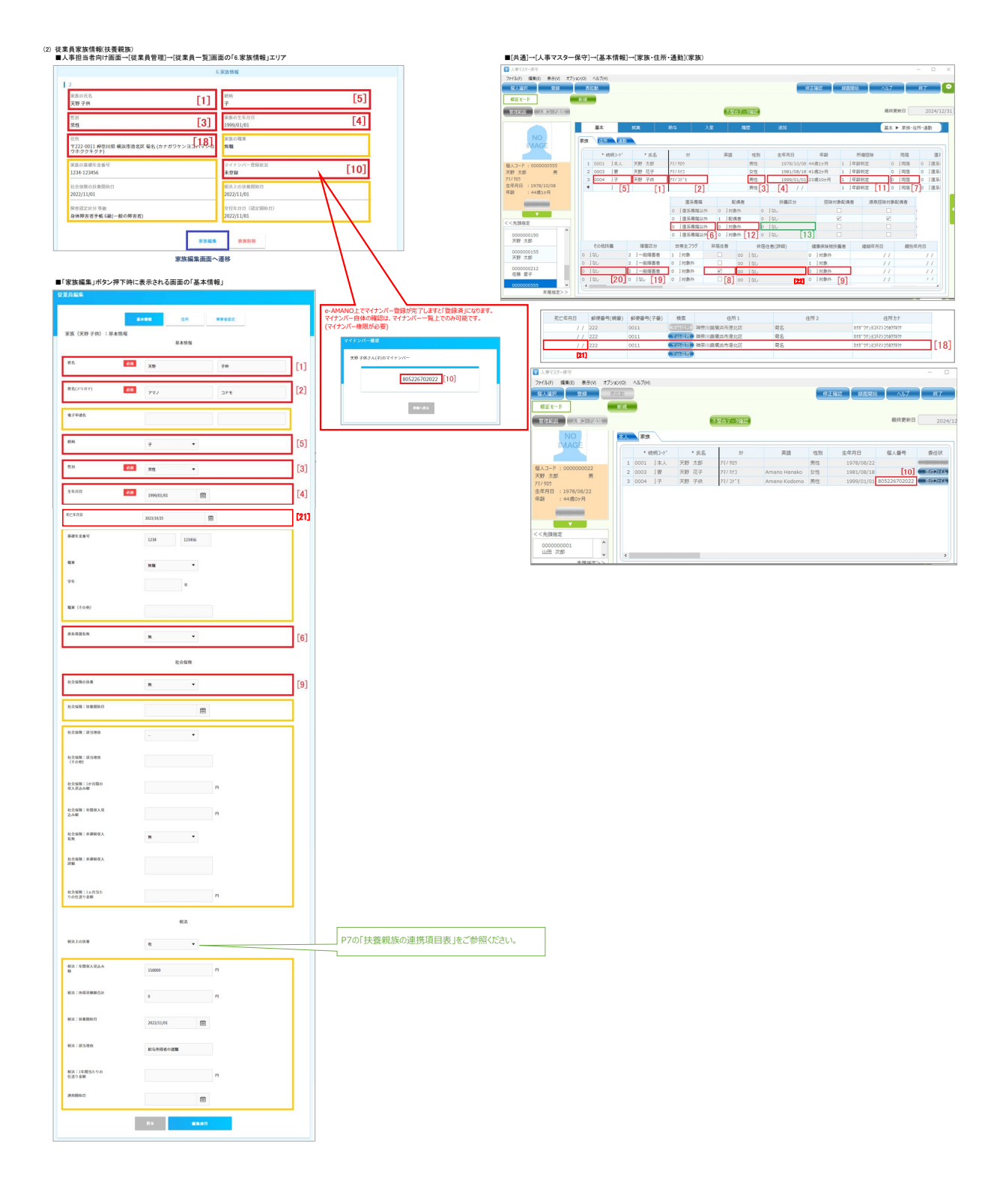

| X.回編集         |                      |   |
|---------------|----------------------|---|
|               | 基本情報 经所 网络名拉定        |   |
| 家族(天野子供):住所情報 |                      |   |
|               | 同族/別族                |   |
| 同國区分          | яв • [7]             |   |
|               | 国内住所                 |   |
| 解使描号          | 222 - 0011 新会会や5点数入力 |   |
| 住所《尊逝府県》      | +A2016版 ▼            |   |
| 住所(由区町村)      | 模拟市动北区               |   |
| (1日・載地)       | <b>4</b> 8           |   |
| 住所《建物名・印尼書号》  |                      |   |
| 住所(フリガナ)      | カナガフケンヨコハマシコウホククキクナ  |   |
|               | 海外住所                 | _ |
| 海外在住          | 無 •                  |   |
|               | ~中略~                 |   |
| -             |                      |   |

### ■「家族編集」ボタン押下時に表示される画面の「障害者認定」

|                    | #4 <b>9</b> 10 | PT-M |     | AP IF IF CALL |  |
|--------------------|----------------|------|-----|---------------|--|
| 族(天野 子供):障害者認識     | 官情報編集          |      |     |               |  |
| 時吉者認定有無 6          | গ্ৰন 💌         |      |     | 5401          |  |
| 障害認定区分             | 身体障害者于核        | ٠    |     | [19]          |  |
| 障害の等級(身体障害者手<br>紙) | (級(一般の厚古者)     | ×    |     |               |  |
| 文付年月日(認定開始日)       | 2022/11/01     |      | 笸   |               |  |
| 海洋開始日              |                |      | (m) |               |  |

# 扶養親族の連携項目表

|   | 1     | 1 2 e-AMANO 3 (     |      |           | 5 6TimePro-NX 2 3 |       |           |      | ⑦ NX(自動展開 ※一部) |      |      |      |       |
|---|-------|---------------------|------|-----------|-------------------|-------|-----------|------|----------------|------|------|------|-------|
| Π | 税法扶養  | 直系尊属                | 同居   | 年齡(12/31) | 所得控除              | 配偶者   | 直系尊属      | 同居   | 年少扶養           | 一般扶養 | 特定扶養 | 老人扶養 | 同居老親等 |
|   | 0:対象外 | -                   |      | -         | 0:所得控除対象外         | 0:対象外 | -         |      |                |      |      |      |       |
| Γ | 1:対象  | -                   | -    | ~15歳      | 1:年齡判定            | 0:対象外 | -         | -    | 1              |      |      |      |       |
|   | 1:対象  | -                   | -    | 16~18歳    | 1:年齡判定            | 0:対象外 |           | -    |                | 1    |      |      |       |
|   | 1:対象  | -                   | -    | 19~22歳    | 1:年齡判定            | 0:対象外 | -         | -    |                |      | 1    |      |       |
| Γ | 1:対象  | -                   | -    | 23~69歳    | 1:年齡判定            | 0:対象外 | -         | -    |                | 1    |      |      |       |
| Г | 1:対象  | 1:対象                | 0:別居 | 70歳~      | 1:年齡判定            | 0:対象外 | 1:直系尊属    | 1:別居 |                |      |      | 1    |       |
| Г | 1:対象  | <ol> <li></li></ol> | 1:同居 | 70歳~      | 1:年齡判定            | 0:対象外 | 0: 直系等属以外 | 0:同居 |                |      |      | 1    |       |
|   | 1:対象  | 1:対象                | 1:同居 | 70歳~      | 1:年齡判定            | 0:対象外 | 1:直系尊属    | 0:同居 |                |      |      |      | 1     |

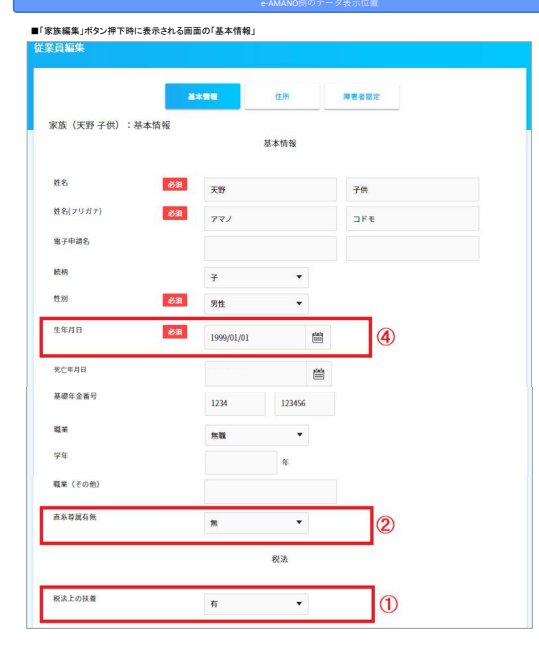

# TimePro-NX例のデータ表示位置

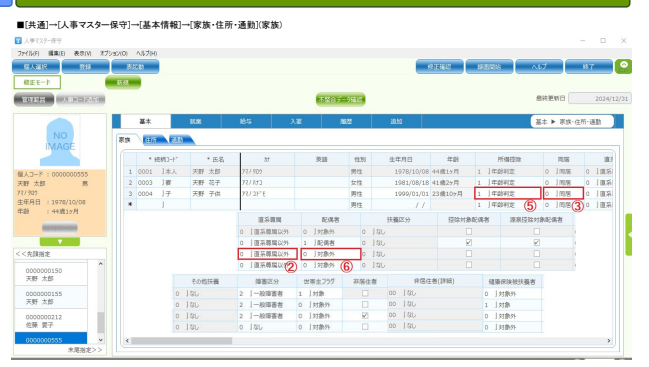

| アイル(F) 編集(E) 表示(V) オン                                                                                                    | プション(0) ヘルプ(H)                            |                                                                                                    |             |            |                           |                     |  |
|----------------------------------------------------------------------------------------------------|-------------------------------------------|----------------------------------------------------------------------------------------------------|-------------|------------|---------------------------|---------------------|--|
| 日人前沢 登録<br>様正モード<br>1日11日 人称コージ351                                                                                                    | 表起動<br>新規                                 | 不能在于一                                                                                                    | 24174       | 修正確認 (約    | 513133 ヘルブ<br>最終更新日       | 將 <b>7</b><br>2024/ |  |
|                                                                                                    | 基本                                        | stm 枪与                                                                                                    | 給与 入室 風景    |            | 給与 ▶ 税区分                  |                     |  |
| NO                                                                                                    | * 統柄2-ト*                                  | * 底名 - 19                                                                                                    | 英語 性別       | 生年月日       | 年前門                       | 御经除                 |  |
| INTAGE                                                                                                    | 1 0001 ]本人                                | 天野 太郎 77/900                                                                                                    | 男性          | 1978/10/08 | 44歳17月 1 ]年創              | 利定                  |  |
|                                                                                                    | 2 0003 」要                                 | 天野 花子 パノパナコ                                                                                                    | 女性          | 1981/08/18 | 41歳2ヶ月 1 」年前              | 制定                  |  |
| (J-N:000000555                                                                                                    | 3 0004 月子                                 | 天野 子供 アマノコト'モ                                                                                                    | 男性          | 1999/01/01 | 23歳10ヶ月 0   扶援            | 区分判定                |  |
| 502                                                                                                    | č                                         |                                                                                                    | THE LOC     |            | - 124                     | )<br>)              |  |
| 2 + 272-547         2425         272-561         4527         02225         02225         02225         02225         02225         02225         02225         02225         02225         02255         02255         02255         02255         02255         02255         02255         02255         02255         02255         02255         02255         02255         02255         02255         02255         02255         02255         02255         02255         02255         02255         02255         02255         02255         02255         02255         02255         02255         02255         02255         02255         02255         02255         02255         02255         02255         02255         02255         02255         02255         02255         02255         02255         02255         02255         02255         02255         02255         02255         02255         02255         02255         02255         02255         02255         02255         02255         02255         02255         02255         02255         02255         02255         02255         02255         02255         02255         02255         02255         02255         02255         022555         02255         02255 | ☑所爆税控除項目手入力                               | AUM                                                                                                    |             |            |                           |                     |  |
| (100000000)<br>大川利定                                                                                                    | -本人控除———————————————————————————————————— | 本人記録<br>□一部語書書 □四三計記(取構<br>□第三計記(取構<br>□日三計記(取構<br>□日三計記(取構<br>□日三計記(取構<br>□日三計記(取構<br>□日三計記(取構<br>□日三計記(取構<br>□日三計記(取構<br>□日三計記(取構<br>□日三計記(取構<br>□日三計記(取構<br>□日三計記(取構<br>□日三計記(取構<br>□日三計記(取構<br>□日三計記(取構<br>□日三計記(取構<br>□日三計記(取構<br>□日三計記(取得<br>□日三計記(取得<br>□日三計記(取得<br>□日三計記(取得<br>□日三計記(取得<br>□日三計記(取得<br>□日三計記(取得<br>□日三計記(取得<br>□日三計記(取得<br>□日三計記(取得<br>□日三計記(取得<br>□日三計記(日)<br>□日三計記(日)<br>□日三計(日)<br>□日三計(日)<br>□日三計(日)<br>□日三計(日)<br>□日三<br>□日三<br>□日三<br>□日三<br>□日三<br>□日三<br>□日三<br>□日三 |             |            |                           |                     |  |
| 0000000150                                                                                                    | □ IB1595800 C                             | □一般理要者 一般扶                                                                                                    | 發稅族 O 問答老親等 | o 非同语特别    | 9陸憲者 0 □ 1 □ 201<br>□ 201 | 香香<br>副人            |  |

#### ■「家族編集」ボタン押下時に表示される面面の「住所」

| 洋員編集           |      |        |      |  |
|----------------|------|--------|------|--|
|                | 基本情報 | 住所     | PESS |  |
| 家族(天野 子供):住所情報 |      |        |      |  |
|                |      | 同居/91民 |      |  |
| 同國际分           | 网络   | Ŧ      | 3    |  |